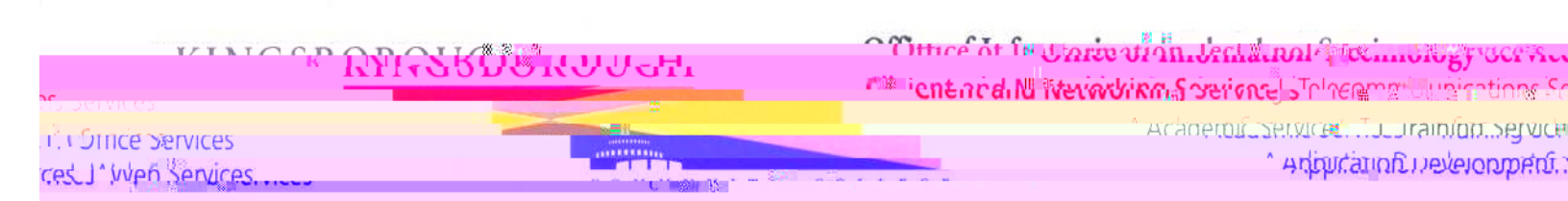

## How do I clear my web browser's cache, cookies, and history?

## Notes

- yo don in cion io o yo ciic iono o ciyo o i itelpin o ciicci yo in o ionyo in o itelpin c Aoi ro, er n., e nn n io nd oi yo don n Alt
- n o oo n . ny *I.e... CNN, CUNYFIRST....ETC.*) c n yo o c c nd coo yo o co y o no cc . n n ndo c o yo o ndo n M c X Command-q

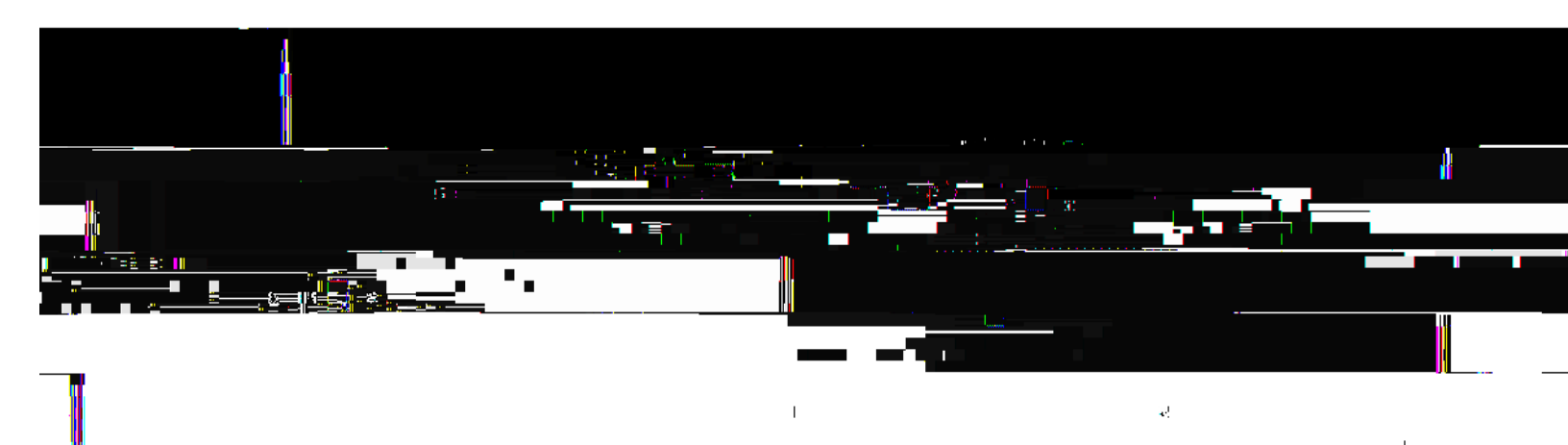

## **Internet Explorer 7**

0 od, n.n. CDelee Bro, ing i, ory 0 d. yo cc c.c Delee file, 0 d. yo coo. c.c Delee cooie, 0 d. yo oy c.c Delee i, ory ...c co, e.nd. nc.c Q, O.

## Mobile Safari for iPhone OS (iPhone, iPod touch, iPad)

o c. . o y

, 0 0 c n ... f. rj.